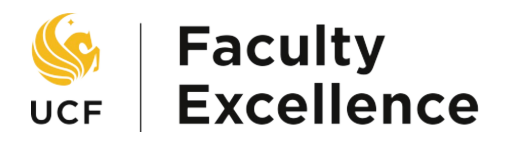

### **Clearing Cache & Cookies Manual**

To ensure compatibility with UCF portals, please use one of the supported browsers and the subsequent browser versions listed below

| Zafari v.14                   | Pg. 3  |
|-------------------------------|--------|
| © <u>Chrome</u> v.89          | Pg. 5  |
| 6 Firefox 87 RR, 78.9 ESR     | Pg. 7  |
| C Edge v 89                   | Pg. 9  |
| <u>Internet Explorer</u> v 11 | Pg. 11 |
| (UCF IT Support Center, 2023) |        |

# Explaining Cache & Cookies

Cache is data left on your device after visiting a website or app and accumulates as you surf the web. It is used to store resources used within the browser to decrease the website or app loading time when you visit it again. Cookies are very similar to cache in how they work except they are used to trace user preferences for a website or app.

When encountering browser issues, it is recommended to clear your cache and cookies to reset before visiting a website or app.

# Safari

1. Open Safari and select the **Safari** button on the top left of the page to open the drop-down menu.

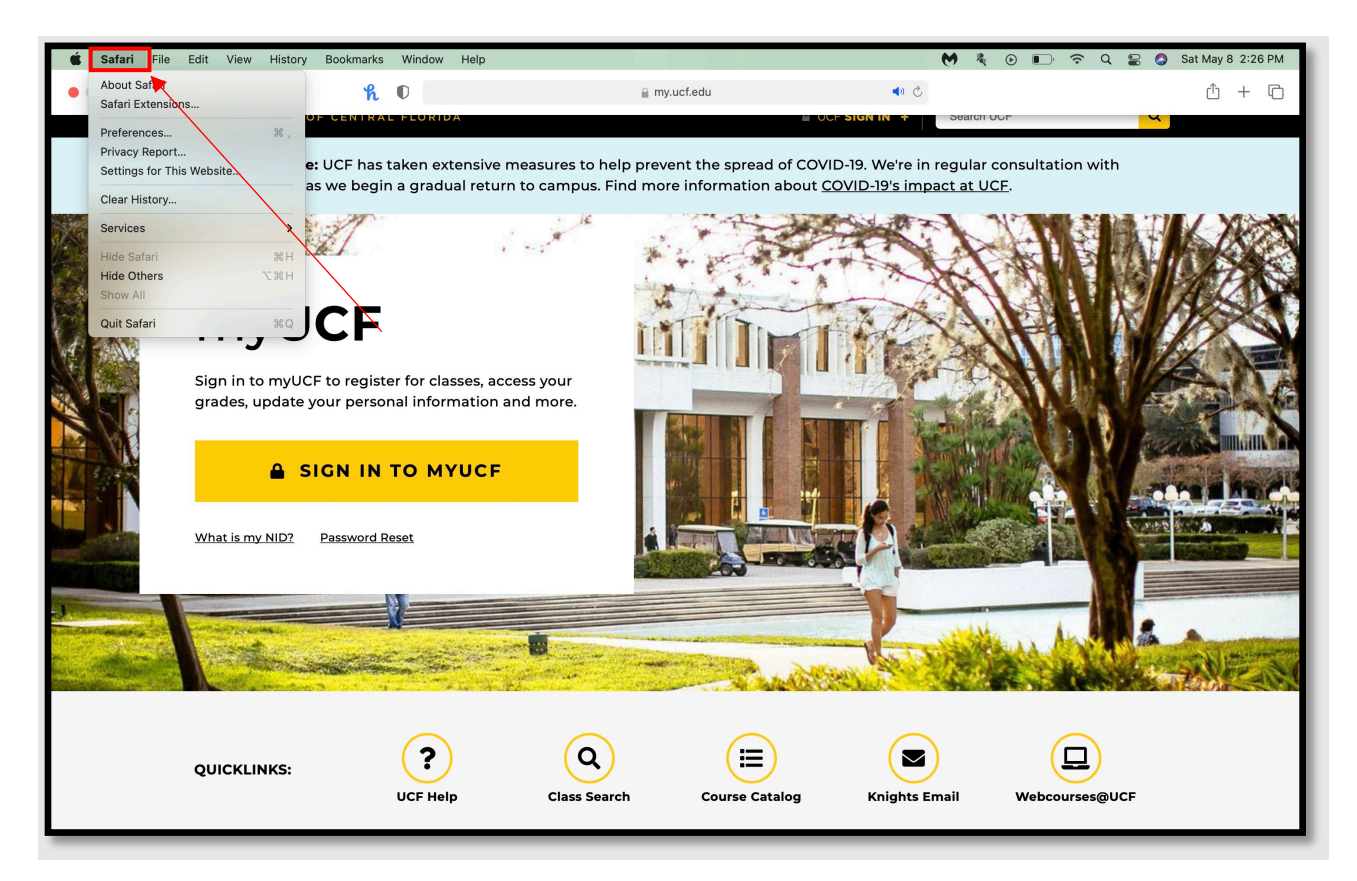

#### 2. Select Preferences

| É | Safari File Edit View History               | Bookmarks Window Help 🕅 🍖 Q 😜 🔕 Sat May 8 2:27 PM                                                           |
|---|---------------------------------------------|----------------------------------------------------------------------------------------------------|
| • | About Safari<br>Safari Extensions           | <b>ℓ</b> 0 a my.ucf.edu • c 0 + C                                                                           |
|   | Preferences ೫,                              |                                                                                                    |
|   | Privacy Report<br>Settings for This Website | UCF has taken extensive measures to help prevent the spread of COVID-19. We're in regular consultation with |
|   | Clear History                               | we begin a gradual fetum to campus. Find more information about <u>COVID-19's impact at OCF</u> .           |

3. A new menu will open. Select the **Advanced** tab on the right and select the "Show Develop menu in the menu bar" checkbox.

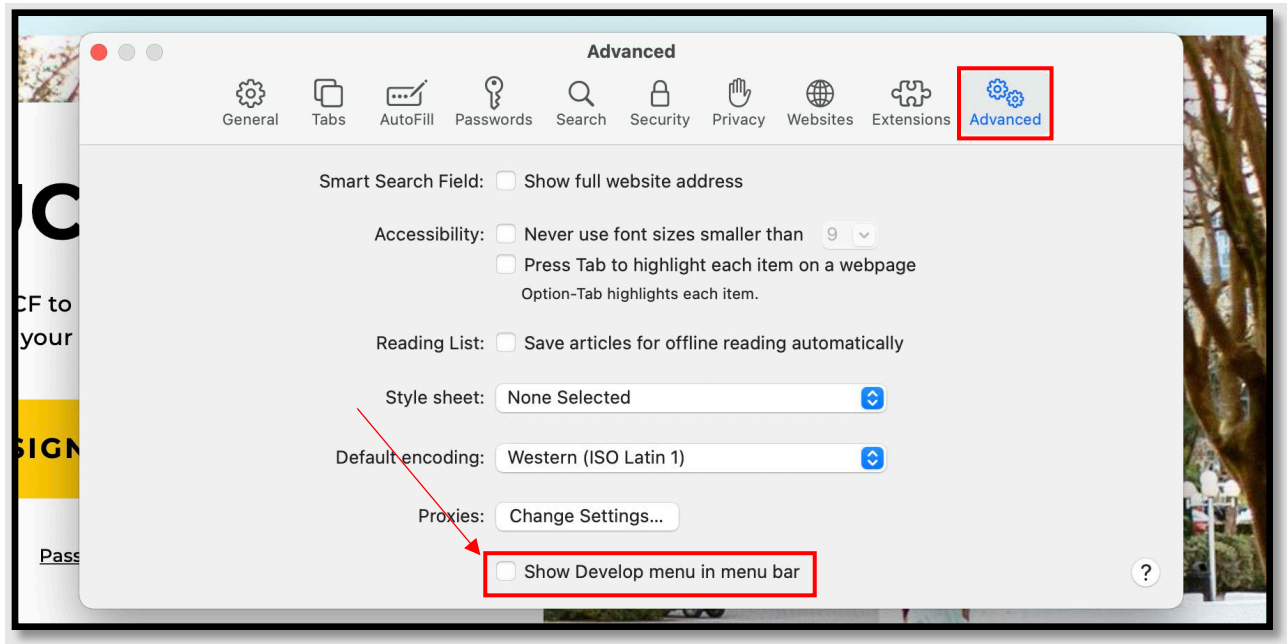

4. Now select the Develop tab to display the drop-down menu and select Empty Cache

| 🗯 Safari File                                                                                                    | Edit View History Bookmarks                                                                                                    | Develop Window Help                               |        |                                         | M 4 (            | 🗩 🕞 🗢 🗣         | Sat May 8 2:57 PM                                                                                                    |
|----------------------------------------------------------------------------------------------------|----------------------------------------------------------------------------------------------------|---------------------------------------------------|--------|-----------------------------------------|------------------|-----------------|----------------------------------------------------------------------------------------------------|
|                                                                                                    | > %                                                                                                    | Open Page With                                    | >      |                                         | Ċ,               |                 | ф + Б                                                                                                    |
| H                                                                                                    |                                                                                                    | User Agent                                        | >      |                                         | Searcours        |                 |                                                                                                    |
|                                                                                                    | S ONIVERSITY OF CENTRAL                                                                                                    | i's MacBook Pro                                   | >      |                                         |                  |                 |                                                                                                    |
|                                                                                                    | Campus Update: UCF has 1                                                                                                    | Service Workers                                   | >      | read of COVID-19. We'                   | re in regular co | nsultation with |                                                                                                    |
|                                                                                                    | health officials as we begir                                                                                                    | Web Extension Background Pages                    | >      | ion about <u>COVID-19's</u>             | s impact at UCF. |                 |                                                                                                    |
|                                                                                                    |                                                                                                    | Experimental Features                             | >      |                                         |                  |                 |                                                                                                    |
| 1 Stanta                                                                                                    |                                                                                                    | Enter Responsive Design Mode                      | ^₩R    | · 문 · · · · · · · · · · · · · · · · · · | 00               |                 | THE REAL                                                                                                    |
| 29 12 3                                                                                                    |                                                                                                    | Show Snippet Editor                               |        | rivacy Websites Extensions              | Advanced         |                 | 11-12-18                                                                                                    |
| AN AND                                                                                                    |                                                                                                    | Connect Web Inspector                             | て合業1   | ISS                                     |                  |                 | TAX A                                                                                                    |
| 1 19 Billion                                                                                                    | myUC                                                                                                    | Show JavaScript Console                           | \7₩C   |                                         |                  |                 | 11/25/22                                                                                                    |
| 14 2 X S                                                                                                    |                                                                                                    | Show Page Source                                  | \7₩U   | aller than 9                            |                  |                 |                                                                                                    |
| A STATE OF A STATE OF A STATE OF A STATE OF A STATE OF A STATE OF A STATE OF A STATE OF A STATE OF A STATE OF A                                                                                                    |                                                                                                    | Show Page Resources                               | ×жА    | ach item on a webpage                   |                  |                 | 1A SEA                                                                                                    |
|                                                                                                    | Sign in to myUCF to                                                                                                    |                                                   |        | item.                                   |                  |                 | 1750 11 6                                                                                                    |
|                                                                                                    | grades undate your                                                                                                    | Start Timeline Recording                          | てひ第T   | and the successful the                  |                  |                 | ATT A ALLER A                                                                                                    |
|                                                                                                    | grades, apaate your                                                                                                    | Start Element Selection                           | ☆ ¥ C  | reading automatically                   |                  | 10 10 10 10     |                                                                                                    |
|                                                                                                    |                                                                                                    | Empty Caches                                      | への 第 E | 0                                       |                  |                 |                                                                                                    |
| 11 50 50                                                                                                    |                                                                                                    | Enable Intelligent Tracking Prevention Debug Mode |        |                                         |                  |                 | 1105 TO 10 100 100                                                                                                    |
|                                                                                                    |                                                                                                    | Disable Images                                    |        |                                         |                  |                 |                                                                                                    |
|                                                                                                    |                                                                                                    | Disable Styles                                    |        |                                         |                  |                 |                                                                                                    |
| Share Share                                                                                                    | What is not NIP2 Deer                                                                                                    | Disable JavaScript                                |        |                                         |                  |                 | ALL COLOR AND AND A                                                                                                    |
|                                                                                                    | what is my NID? Pass                                                                                                    | Disable Extensions                                |        | menu bar                                | ?                |                 | STATE STATE                                                                                                    |
| Contraction of the local                                                                                                    |                                                                                                    | Disable Site-specific Hacks                       |        |                                         |                  |                 |                                                                                                    |
|                                                                                                    |                                                                                                    | Disable Local File Restrictions                   |        |                                         |                  |                 |                                                                                                    |
| The second second second second second second second second second second second second second second second se                                                                                                    |                                                                                                    | Disable Cross-Origin Restrictions                 |        |                                         |                  |                 | and the second second s |
| Contraction of                                                                                                    | and the second second s | WebRTC                                            | >      | -                                       | we have          | . And           |                                                                                                    |
| m and man                                                                                                    | A STATE OF A STATE OF A STATE OF A STATE OF A STATE OF A STATE OF A STATE OF A STATE OF A STATE OF A STATE OF A                                                                                                    | Allow JavaScript from Smart Search Field          |        |                                         | 1125             | ALL REAL        | the The Property                                                                                                    |
| and the second second se | A state and a state of the                                                                                                    | Allow JavaScript from Apple Events                |        | Chata Alter State Share                 |                  | ENT CRUSSING    |                                                                                                    |
|                                                                                                    |                                                                                                    | Allow Remote Automation                           |        |                                         |                  |                 |                                                                                                    |
|                                                                                                    |                                                                                                    | Allow Unsigned Extensions                         |        |                                         |                  |                 |                                                                                                    |
|                                                                                                    |                                                                                                    |                                                   |        |                                         | $\frown$         |                 |                                                                                                    |
|                                                                                                    |                                                                                                    | Get Safari Technology Preview                     |        | ) (E)                                   |                  | (旦)             |                                                                                                    |
|                                                                                                    | QUICKLINKS:                                                                                                    |                                                   | (      |                                         | $\bigcirc$       |                 |                                                                                                    |
|                                                                                                    |                                                                                                    | UCF Help Class Search                             | Cours  | se Catalog Knig                         | hts Email        | Webcourses@UCF  |                                                                                                    |
|                                                                                                    |                                                                                                    |                                                   |        |                                         |                  |                 |                                                                                                    |
|                                                                                                    |                                                                                                    |                                                   |        |                                         |                  |                 |                                                                                                    |

## Chrome

1. Open Google Chrome and select the three dots at the top right next to the URL.

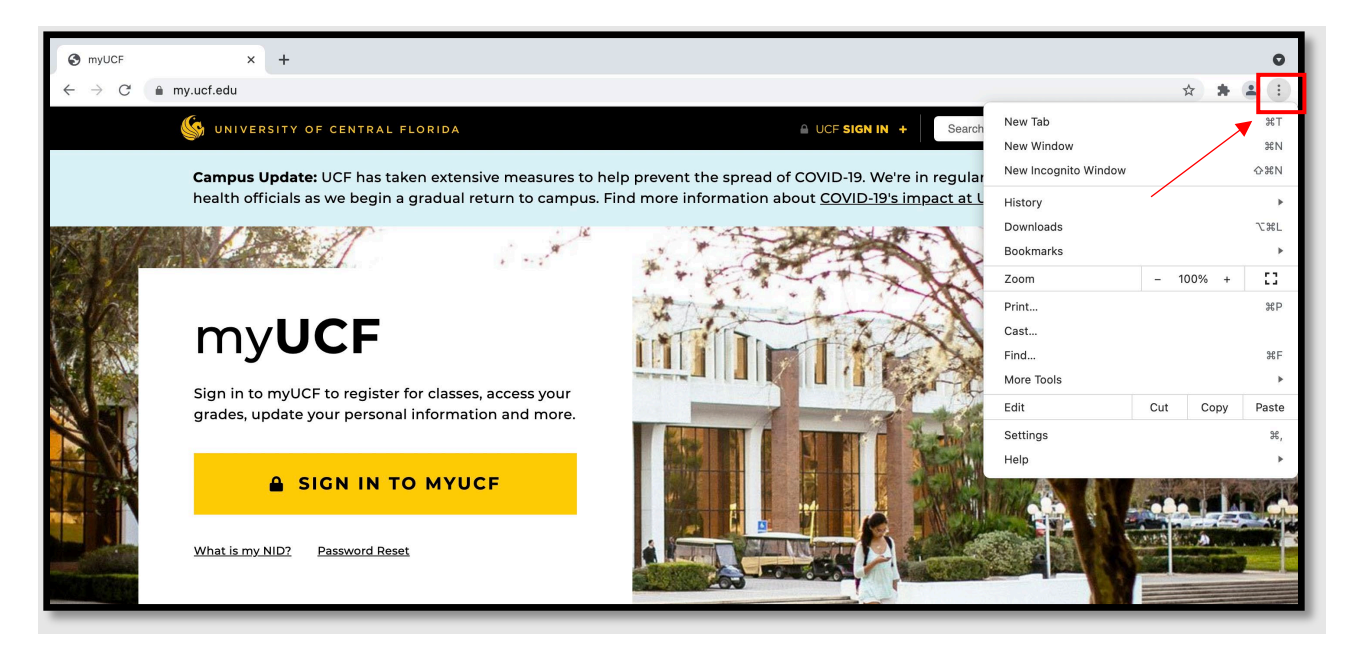

2. From the drop-down, hover your mouse over More Tools and then select Clear Browsing Data.

| p&ptag=G6C19N205502A86D0E8F426&fd | orm=CONBDF | &conlogo=CT3210127                            |     | ☆ 🗯    | :               |
|-----------------------------------|------------|-----------------------------------------------|-----|--------|-----------------|
| \$ © Q                            |            | New Tab<br>New Window<br>New Incognito Window |     |        | #T<br>#N<br>쇼ዝN |
|                                   |            | History<br>Downloads<br>Bookmarks             |     |        | ►<br>∖C₩L       |
|                                   |            | Zoom                                          | - ' | 100% + | 0               |
|                                   |            | Print<br>Cast                                 |     |        | ЖР              |
|                                   |            | Find                                          |     |        | ЖF              |
| Save Page As                      | жs         | More Tools                                    |     |        | ×               |
| Create Shortcut                   |            | Edit                                          | Cut | Сору   | Paste           |
| Name Window                       |            | Settings                                      |     |        | ж,              |
| Clear Browsing Data               | ᢙ᠍╫⊗       | Help                                          |     |        | ×               |
| Extensions                        |            |                                               |     |        |                 |
| Task Manager                      |            |                                               |     |        |                 |
| Developer Tools                   | て第1        |                                               |     |        |                 |
|                                   |            |                                               | _   |        |                 |

3. Select the checkboxes next to "Cookies and other site data" and "Cached images and files" along with any other items you would like to clear. When all are selected, press the **Clear data** button.

| <b>:</b><br>自 | You and Google<br>Autofill         | You ap <sup>2</sup> Coords<br>Clear browsing data             |
|---------------|------------------------------------|---------------------------------------------------------------|
| 0             | Safety check                       | Basic Advanced                                                |
| •             | Privacy and security<br>Appearance | Time range All time                                           |
| Q             | Search engine                      | Ge Zownig instrig<br>730 items Turn on sync_ Download history |
| 日<br>し        | Default browser<br>On startup      | Syn Cookies and other site data From 166 sites                |
| Adva          | nced 👻                             | Cu:<br>Cached images and files<br>98.2 MB                     |
| Exten         | sions                              | Passwords and other sign-in data                              |
| Abou          | Chrome                             | Cancel Clear data                                             |

# Firefox

1. After opening Firefox, click on the upper right corner which looks like three horizontal lines, to open the menu.

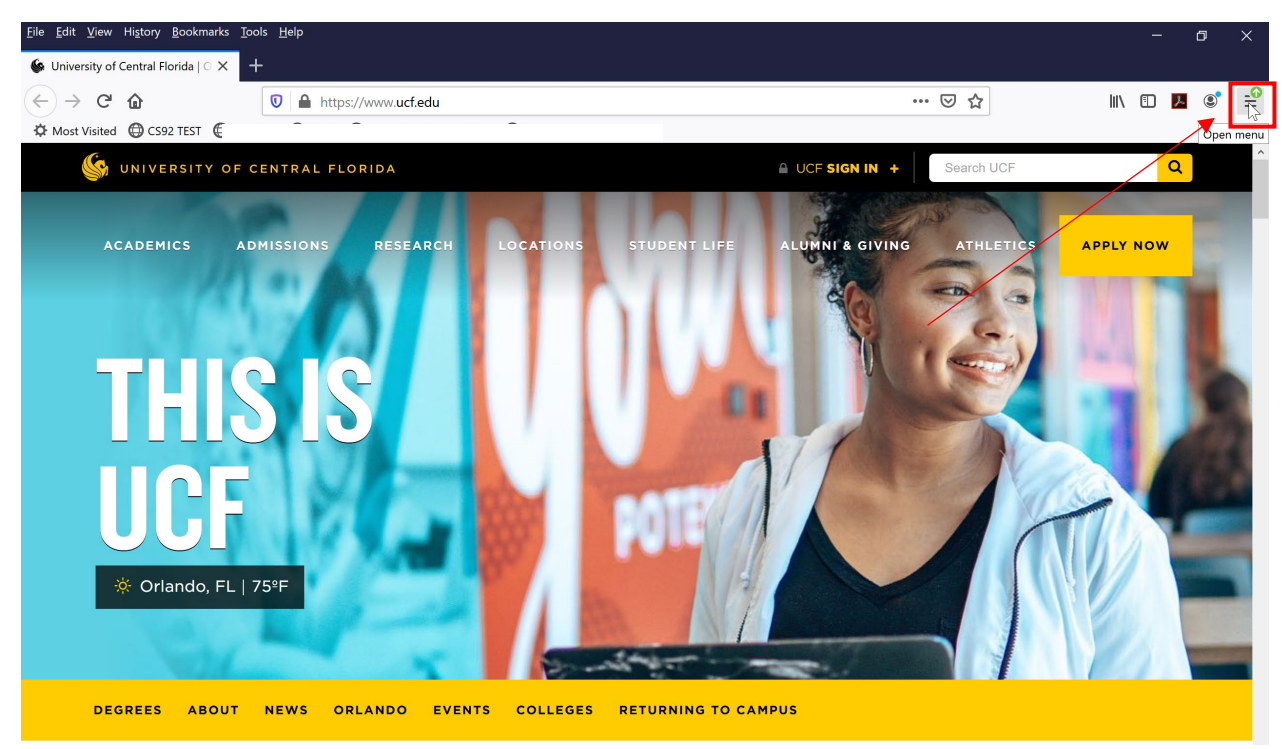

2. From the menu dropdown, then select Options

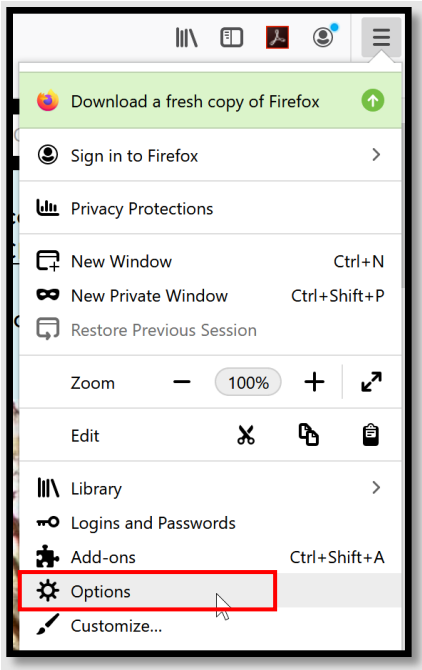

3. On the left side panel, select **Privacy & Security**.

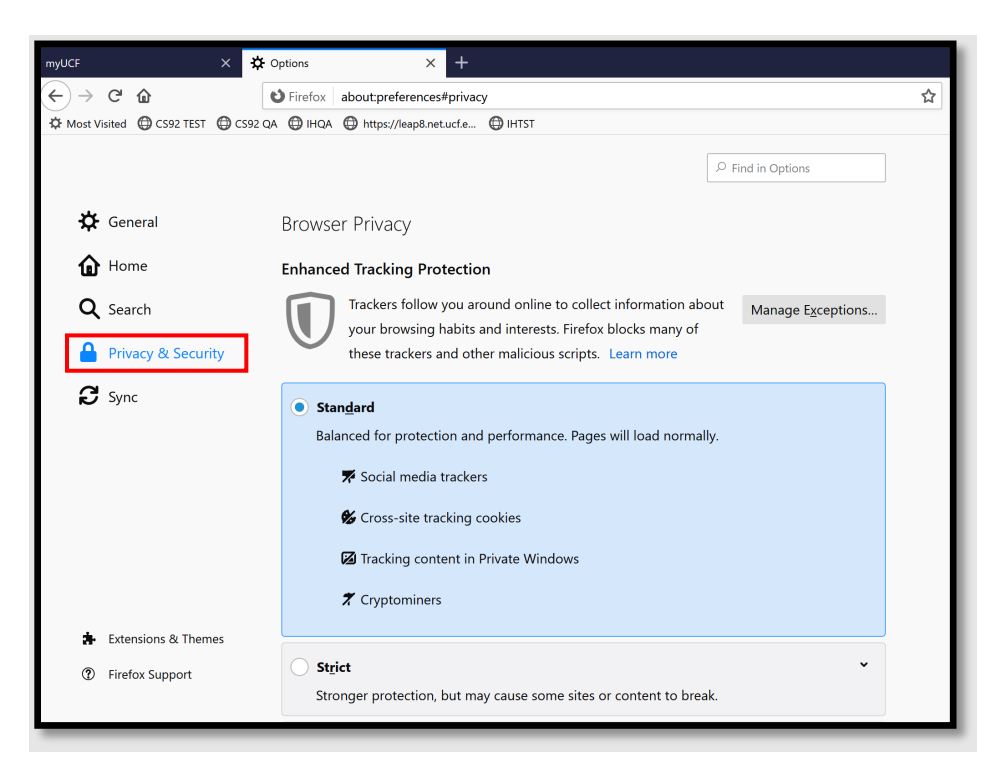

4. Scroll down until you see History and select Clear History.

| 🔆 General                                                                |                                                                                                    |
|--------------------------------------------------------------------------|----------------------------------------------------------------------------------------------------|
| <ul> <li>Home</li> <li>Search</li> <li>Privacy &amp; Security</li> </ul> | History         Firefox will       Remember history         Firefox will remember your browsing, download, form, and search history.       Clear History                            |
| Sync                                                                     | Address Bar<br>When using the address bar, suggest<br>✓ Browsing <u>h</u> istory<br>✓ Boo <u>k</u> marks<br>✓ <u>O</u> pen tabs<br>Change preferences for search engine suggestions |

5. A new window will appear. Ensure the radio buttons next to "Cookies" & "Cache" are checked. When all the checkboxes desired are selected, click **Clear Now**.

| Clear                                                                                  | All History                                                  | ×  |
|----------------------------------------------------------------------------------------|--------------------------------------------------------------|----|
| Time range to clear: Everything                                                        |                                                              | *  |
| All history will be clear<br>This action cannot be                                     | ed.<br>undone.                                               |    |
| History<br>✓ Browsing & Download History<br>✓ Active Logins<br>✓ Form & Search History | <ul> <li>✓ <u>C</u>ookies</li> <li>✓ C<u>a</u>che</li> </ul> |    |
| Data<br><u>Site Preferences</u>                                                        | Offline Website Data     Clear Now     Canc                  | el |

#### Edge

1. After opening Microsoft Edge, select the Menu which is the three dots on the top right of the browser and then select **Settings**.

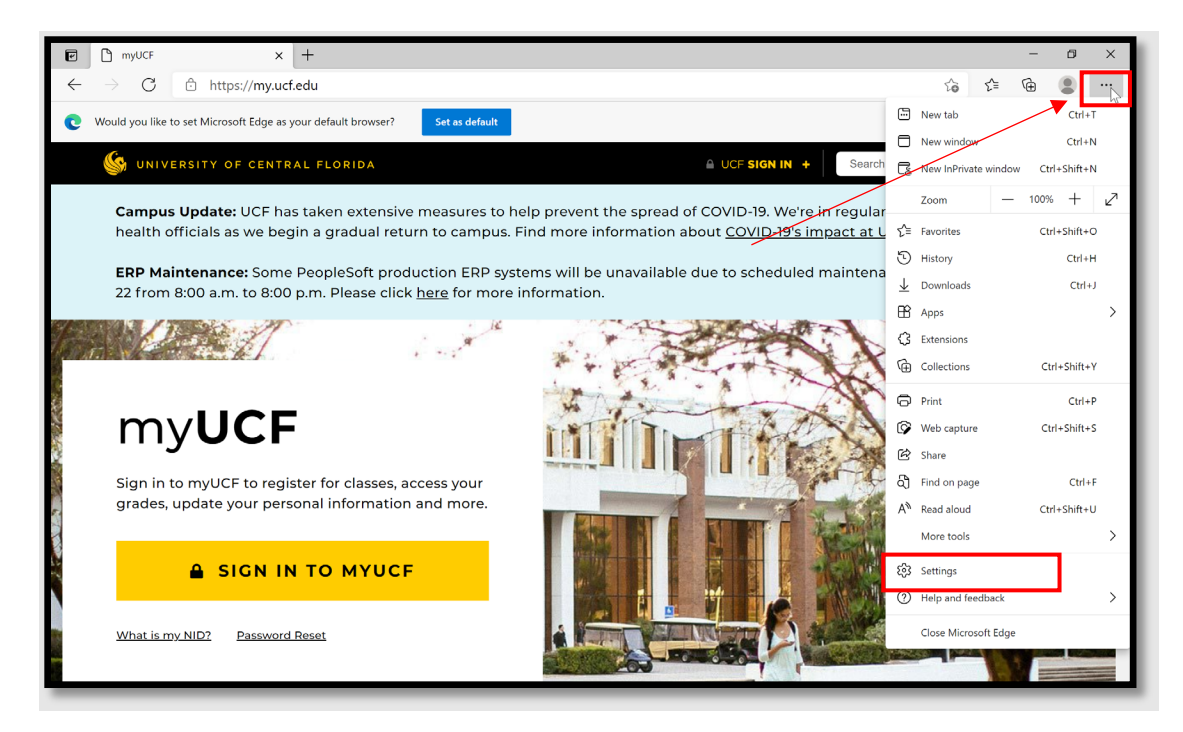

2. After the Settings tab opens, select the **Privacy**, **search**, **and services** tab on the left-hand side of the window. Then scroll down to Clear browsing data and select the blue button **Choose what to clear**.

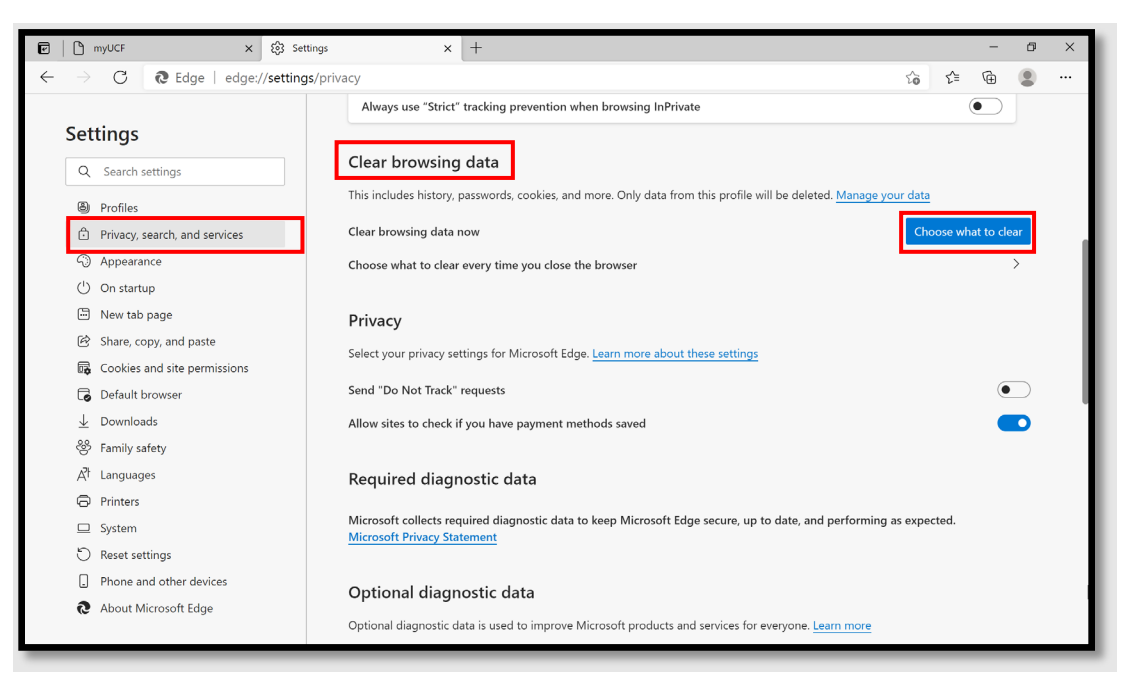

Phone: 407.823.1113 • Web: facultyexcellence.ucf.edu • Rev. 08/2023

3. A new window will appear. Select the downward facing carrot to expand the **Time range** and change the time range from "Last hour" to "All time."

| Clear browsing data                                                                | ×                                    |
|------------------------------------------------------------------------------------|--------------------------------------|
| Time range                                                                         |                                      |
| Last hour                                                                          | Jhn                                  |
| Last hour                                                                          | U                                    |
| Last 24 hours                                                                      |                                      |
| Last 7 days                                                                        |                                      |
| Last 4 weeks                                                                       |                                      |
| All time                                                                           |                                      |
| Cached images and file<br>Frees up less than 182 MB.<br>slowly on your next visit. | <b>s</b><br>Some sites may load more |
| Clear now                                                                          | Cancel                               |
|                                                                                    |                                      |

4. Then select all the radio buttons you please, ensuring that the "Cookies and other site date" and "Cached images and files" buttons are selected as well. Once all the buttons are selected press **Clear now**.

| Cl                                                                                                    | ear browsing data $	imes$                                                                                    |
|----------------------------------------------------------------------------------------------------|----------------------------------------------------------------------------------------------------|
| Tim                                                                                                    | e range                                                                                                    |
| L                                                                                                    | ast hour V                                                                                                   |
| <ul> <li>Image: A start of the start of the start of</li></ul> | Download history<br>None                                                                                     |
| ~                                                                                                    | Cookies and other site data<br>None                                                                          |
| ~                                                                                                    | Cached images and files<br>Frees up less than 182 MB. Some sites may load more<br>slowly on your next visit. |
|                                                                                                    | Passwords<br>None                                                                                            |
|                                                                                                    | Clear now Cancel                                                                                             |
|                                                                                                    |                                                                                                    |

# Internet Explorer

1. Open Internet Explorer and navigate to the "Tools" option by selecting the gear icon on the top right of the browser.

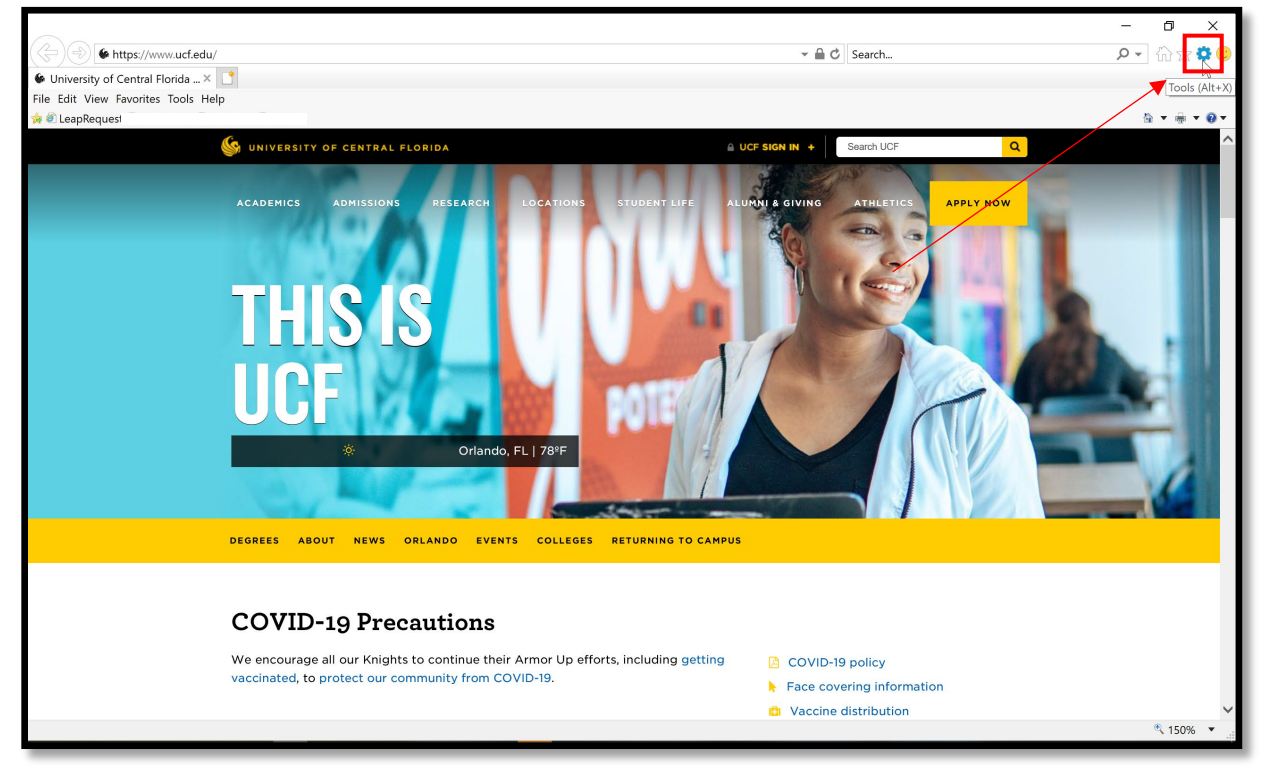

2. From the drop-down menu, select Internet Options.

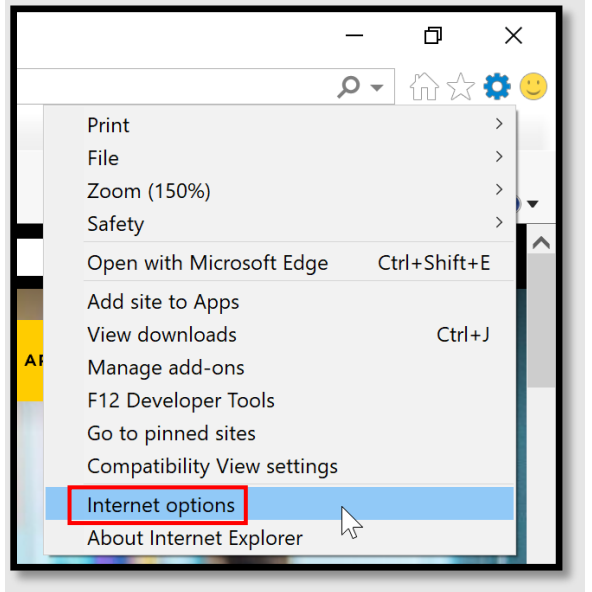

3. A window will appear. From the default "General" tab, select **Delete** underneath **Browsing history**.

| Internet Options                                                                     |                                                                |               |                               |                       | ?           | ×  |
|--------------------------------------------------------------------------------------|----------------------------------------------------------------|---------------|-------------------------------|-----------------------|-------------|----|
| General Security                                                                     | Privacy                                                        | Content       | Connections                   | Programs              | Advance     | d  |
| Home page<br>To cre<br>Inttps<br>Startup<br>Startup<br>Start with to<br>Start with h | ate home p<br>://www.ucf.<br>Use cu<br>abs from th<br>ome page | edu/<br>rrent | , type each add<br>Use defaul | dress on its<br>t Use | own line.   |    |
| Tabs<br>Change how w                                                                 | ebpages ar                                                     | e displaye    | ed in tabs.                   |                       | Tabs        |    |
| Browsing history                                                                     |                                                                |               |                               |                       |             | _  |
| Delete tempora<br>form informatio                                                    | ry files, his<br>on.                                           | story, cool   | kies, saved pas               | swords, and           | web         |    |
| Delete brow                                                                          | sing histor                                                    | y on exit     |                               |                       |             |    |
|                                                                                      |                                                                | [             | Delete                        | s                     | ettings     |    |
| Appearance                                                                           |                                                                |               |                               | 45                    |             | _  |
| Colors                                                                               | Lang                                                           | juages        | Fonts                         | Acc                   | cessibility |    |
|                                                                                      |                                                                | C             | Ж                             | Cancel                | Арр         | ly |

4. Select all the necessary check boxes. The default settings that should be checked should include **Temporary Internet files and website files, Cookies and website data,** and **History**.

| Delete Browsing History                                                                                                    | × |
|----------------------------------------------------------------------------------------------------|---|
| Preserve Favorites website data<br>Keep cookies and temporary Internet files that enable your favorite<br>websites to retain preferences and display faster.                                             | _ |
| Temporary Internet files and website files<br>Copies of webpages, images, and media that are saved for faster<br>viewing.                                                                                |   |
| Cookies and website data<br>Files or databases stored on your computer by websites to save<br>preferences or improve website performance.                                                                |   |
| History<br>List of websites you have visited.                                                                                                    |   |
| Download History List of files you have downloaded. Form data Saved information that you have typed into forms. Passwords Passwords                                                                      |   |
| to a website you've previously visited.                                                                                                    |   |
| A list of websites excluded from filtering, data used by Tracking<br>Protection to detect where sites might automatically be sharing detai<br>about your visit, and exceptions to Do Not Track requests. | s |
| About deleting browsing history Delete Cancel                                                                                                    |   |

5. You will be taken back to the Internet Options page. Select **OK** to finalize your selection.

|                                               | options                                                                                    |                                               |                                                    |                                                   |              | •                                     | 1 |
|-----------------------------------------------|--------------------------------------------------------------------------------------------|-----------------------------------------------|----------------------------------------------------|---------------------------------------------------|--------------|---------------------------------------|---|
| General                                       | Security                                                                                   | Privacy                                       | Content                                            | Connections                                       | Programs     | Advanced                              | ł |
| Home r                                        | bage                                                                                       |                                               |                                                    |                                                   |              |                                       |   |
| 1                                             | To cre                                                                                     | ate home                                      | page tabs                                          | , type each ad                                    | dress on its | own line.                             |   |
|                                               | https:                                                                                     | //www.uc                                      | f.edu/                                             |                                                   |              | ~                                     | 1 |
|                                               |                                                                                            |                                               |                                                    |                                                   |              |                                       |   |
|                                               |                                                                                            |                                               |                                                    |                                                   |              | ~                                     |   |
|                                               |                                                                                            | Use c                                         | urrent                                             | Use defaul                                        | t Use        | new tab                               |   |
| Startup                                       | <b>)</b> — — — — — — — — — — — — — — — — — — —                                             |                                               |                                                    |                                                   |              |                                       | _ |
| ٥s                                            | tart with ta                                                                               | bs from t                                     | he last see                                        | sion                                              |              |                                       |   |
| Ōs                                            | tart with h                                                                                | ome page                                      |                                                    |                                                   |              |                                       |   |
| Tabs                                          |                                                                                            |                                               |                                                    |                                                   |              |                                       |   |
| 1465                                          |                                                                                            |                                               |                                                    |                                                   |              |                                       |   |
| Char                                          | nge how w                                                                                  | ebpages a                                     | ire display                                        | ed in tabs.                                       |              | Tabs                                  |   |
| Char                                          | nge how w                                                                                  | ebpages a                                     | ire display                                        | ed in tabs.                                       |              | Tabs                                  |   |
| Char<br>Browsi                                | nge how wo                                                                                 | ebpages a                                     | ire display                                        | ed in tabs.                                       |              | Tabs                                  |   |
| Char<br>Browsi<br>Dele                        | nge how w<br>ng history<br>te tempora                                                      | ry files, hi                                  | ire display                                        | ed in tabs.<br>kies, saved pas                    | swords, and  | Tabs                                  |   |
| Char<br>Browsi<br>Dele<br>form                | nge how wo<br>ng history<br>te tempora<br>informatic                                       | ebpages a<br>ry files, hi<br>n.               | ire display                                        | ed in tabs.<br>kies, saved pas                    | swords, and  | Tabs                                  |   |
| Char<br>Browsi<br>Dele<br>form                | nge how we<br>ng history<br>te tempora<br>informatic<br>lelete brow                        | ebpages a<br>ry files, hi<br>n.<br>sing histo | ire display<br>istory, coo<br>ry on exit           | ed in tabs.<br>kies, saved pas                    | swords, and  | Tabs<br>web                           |   |
| Char<br>Browsi<br>Dele<br>form                | nge how we<br>ng history<br>te tempora<br>informatic<br>relete brow                        | ebpages a<br>ry files, hi<br>n.<br>sing histo | ire display<br>istory, coo<br>ry on exit           | ed in tabs.<br>kies, saved pas<br>Delete          | swords, and  | Tabs<br>web<br>ettings                |   |
| Char<br>Browsi<br>Dele<br>form                | nge how w<br>ng history<br>te tempora<br>informatic<br>relete brow                         | ebpages a<br>ry files, hi<br>n.<br>sing histo | ire display<br>istory, coo<br>ry on exit           | ed in tabs.<br>kies, saved pas<br>Delete          | swords, and  | Tabs<br>web<br>ettings                |   |
| Char<br>Browsi<br>Dele'<br>form               | nge how we<br>ng history<br>te tempora<br>informatic<br>elete brow<br>rance<br>Colors      | ebpages a<br>ry files, h<br>n.<br>sing histo  | ire display<br>istory, coo<br>ry on exit<br>guages | ed in tabs.<br>kies, saved pas<br>Delete<br>Fonts | swords, and  | Tabs<br>web<br>ettings                |   |
| Char<br>Browsi<br>Dele<br>form<br>D<br>Appear | nge how w<br>ng history<br>te temporation<br>information<br>kelete brow<br>rance<br>Colors | ebpages a<br>ry files, h<br>n.<br>sing histo  | re display<br>istory, coo<br>ry on exit<br>guages  | ed in tabs.<br>kies, saved pas<br>Delete<br>Fonts | swords, and  | Tabs<br>web<br>ettings<br>cessibility |   |

#### References

MKS075. (2019, June 6). *Difference between Cache and Cookies*. Retrieved from GeeksforGeeks: https://www.geeksforgeeks.org/difference-between-cache-andcookies/#:~:text=The%20main%20difference%20between%20Cache,to%20trace%20the%20user %20preferences.

UCF IT Support Center. (2023, Aug). Retrieved from https://ucf.servicenow.com/ucfit?id=kb\_article&sys\_id=116626e94f3ad3c4402497dd0210c720